## Mikroda İskonto Matris Uygulaması

İskonto Tanımlaması yapılırken aşağıdaki işaretli menüden işlem yapılması gerekiyor.

| Mikro Fy                                     |                 |                          |                                                   | 000 Guncer Durum ~ |      |        | R.       | J Tellin | 3 80 L    | Juzenie   |
|----------------------------------------------|-----------------|--------------------------|---------------------------------------------------|--------------------|------|--------|----------|----------|-----------|-----------|
| Temel Modüler Sektörel Hızlı Erisim Arama    |                 |                          |                                                   |                    |      |        |          |          |           |           |
| 🤗 Stok Yönetimi                              |                 |                          |                                                   |                    |      |        |          |          |           |           |
| Stok Folletini                               |                 |                          |                                                   |                    |      |        |          |          |           |           |
|                                              | iskonto ka      | rti                      |                                                   | - 0                | ×    |        |          |          |           |           |
| Satinalma ve Tedarikçi Yönetimi              | E               | 2 0                      |                                                   | 4                  | a    |        |          |          |           |           |
| Satış ve Müşteri Yönetimi                    |                 |                          |                                                   |                    |      |        |          |          |           |           |
| > Kartlar                                    | Stok iskonto-ma | asraf kodu               | 2                                                 |                    |      | () Kay | nt seçin | ni       | _         |           |
| > Föyler                                     | Cari iskonto-ma | israf kodu               | ?                                                 |                    |      | Görün  | üm Ak    | ctarim Y | azıcı Rap | or        |
| >-Evraklar                                   | Uygulama öden   | ne plani                 | PESIN ?                                           |                    |      | ion    | m m      | 00. 4    |           |           |
| >- Yönetim                                   |                 |                          |                                                   |                    |      | 10     | 8 10     | ö∓ ↓ 7   | - / ×     | ヨロンビ      |
| > Operasvonlar                               | Uygulama adı    |                          |                                                   |                    |      |        | STOK     | CARI     | VADE      | ISKONTO   |
| > Baporlar                                   | Bedelsiz refera | ns miktar                | 0,00                                              |                    |      |        | CODU     | KOD      | GUN       | ISMI      |
|                                              |                 |                          |                                                   |                    |      | > 1    |          | 1        | 0         | 10+12+5+P |
| Analizier                                    |                 | Adı                      | Uygulama şekli                                    | Yüzde              |      | 1      |          | 2        | 0         | 10+15+5+P |
| > Listeler                                   |                 |                          |                                                   | tutar              |      | 10     |          | 20       | 0         | %20       |
| Grafikler                                    |                 |                          |                                                   | bedelsiz           |      | 2      |          | 1        | 0         | 10+20+5+P |
| > Prim Sistemi                               |                 | jekonto 1                | Brüt tonlamdan vüzde                              | 0.00               |      | 2      |          | 2        | 0         | 10+25+5+P |
| >─ Taksitli Satış Modülü                     |                 | iskonto 2                | Önceki ara toplamdan vüzde                        | 0.00               |      | 3      |          | 1        | 0         | 10+30+6+P |
| Kampanya-İskonto ve Satış Fiyatları Yönetimi |                 | iskonto 3                | Önceki ara toplamdan vüzde                        | 0.00               |      | PF     | RC       | AA       | 45        | 10+12+5+P |
| Stok Satış Fiyatları Yönetimi (010015)       |                 | İskonto 4                | Önceki ara toplamdan vüzde                        | 0.00               |      | PF     | PRC      | AA       | 0         | 10+12+5+P |
| - Satis Fivat Liste Tanımları (010016)       |                 | İskonto 5                | Önceki ara toplamdan yüzde                        | 0,00               |      | PF     | PRC      | AB       | 0         | 10+20+5+P |
| Kampanya Tanımları (010017)                  |                 | İskonto 6                | Önceki ara toplamdan yüzde                        | 0,00               |      | PF     | RC       | AC       | 0         | 10+30+6+P |
| Contra Singt Terretory (000720)              |                 | Masraf 1                 | Önceki ara toplamdan yüzde                        | 0,00               |      | P      |          | AA       | 0         | 10+15+6+P |
| Satiş Fiyat Tanımlari Yonetimi (066/33)      |                 | Masraf 2                 | Önceki ara toplamdan yüzde                        | 0,00               |      | L      |          |          |           |           |
| lskonto Tanımlamaları (092300)               |                 | Masraf 3                 | Önceki ara toplamdan yüzde                        | 0,00               |      |        |          |          |           |           |
| 🎲 İskonto Tanımlamaları Yönetimi (092310     |                 | Masraf 4                 | Önceki ara toplamdan yüzde                        | 0,00               |      |        |          |          |           |           |
| Finans Yönetimi                              |                 |                          |                                                   |                    |      |        |          |          |           |           |
| 🗇 Bütçe Yönetimi                             |                 |                          |                                                   |                    |      |        |          |          |           |           |
| Genel ve Sabit Kıvmetler Muhasebesi Yönetimi |                 |                          |                                                   |                    |      |        |          |          |           |           |
| Mali Yıl 2025                                |                 |                          |                                                   | [a                 |      |        |          |          |           |           |
| Veri tabanı DENEME                           | 0               | Sil C Qnce               | (+) Yeni 💭 Sonra                                  | CU (C)Kopyala      | not) |        |          |          |           |           |
|                                              | [Kayit ID :] [  | Kayıt sayısı : 12] [ Öze | el alan : Yok ] [ Yaz/boz : Yok ] [ Eklenti : 0 ] |                    |      |        |          |          |           |           |
| MUSTAFA AKSLAN /                             | 1.9             |                          |                                                   |                    |      |        |          |          |           |           |

## İskonto matrisi tanımlanırken dikkat edilecek alanlar aşağıdaki görselde örneklenmiştir.

| Temel Modüler Sektö   | örel Hızlı Erişim Arama      |                   |                            |                                                      |                                          |             |
|-----------------------|------------------------------|-------------------|----------------------------|------------------------------------------------------|------------------------------------------|-------------|
| 🗄 Stok Yönetimi       |                              |                   |                            |                                                      |                                          |             |
| 🖳 Hizmet ve Masraf Yö | önetimi                      |                   |                            |                                                      |                                          |             |
| Satınalma ve Tedarik  | çi Yönetimi                  | -                 | 0 X                        |                                                      |                                          |             |
| Satış ve Müşteri Yön  | netimi                       | m                 | 8                          |                                                      |                                          |             |
| > Kartlar             |                              |                   |                            |                                                      |                                          |             |
| > Föyler              |                              | Stok iskonto      | -masraf <mark>ko</mark> du |                                                      |                                          |             |
| > Evraklar            |                              | Cari iskonto-ma   | sraf kodu                  | 1 ?                                                  |                                          |             |
| Yönetim               |                              | Uygulama öden     | ne plani                   | PEŞİN ?                                              |                                          |             |
| Operasyonlar          |                              |                   |                            |                                                      |                                          |             |
| Raporlar              |                              | Uygulama adı      |                            | 10+12+5+P                                            |                                          |             |
| Analizler             |                              | Bedelsiz refera   | ns miktar                  | 0,00                                                 |                                          |             |
| Listolor              |                              |                   |                            |                                                      |                                          | -           |
| Crofilder             |                              |                   | Adı                        | Uygulama şekli                                       | Yüzde                                    |             |
| Prim Sistemi          |                              |                   |                            |                                                      | bedelsiz<br>miktar                       |             |
| Taksitli Satış Modülü |                              |                   | İskonto 1                  | Brüt toplamdan yüzde                                 | 10,00                                    |             |
| Kampanya-İskonto ve   | e Satış Fiyatları Yönetimi   |                   | İskonto 2                  | Önceki ara toplamdan yüzde                           | 12,00                                    |             |
| - 🕞 Stok Satış F      | iyatları Yönetimi (010015)   |                   | İskonto 3                  | Önceki ara toplamdan yüzde                           | 5,00                                     |             |
| 🕞 🕞 Satış Fiyat L     | iste Tanımları (010016)      |                   | İskonto 4                  | Önceki ara toplamdan yüzde                           | 0,00                                     |             |
| 🕞 Kampanya T          | anımları (010017)            |                   | Iskonto 5                  | Onceki ara toplamdan yüzde                           | 0,00                                     |             |
| 🕞 Satış Fiyat T       | Tanımları Yönetimi (066733)  |                   | Iskonto 6                  | Önceki ara toplamdan yüzde                           | 0,00                                     |             |
| Skonto Tan            | ımlamaları (092300)          |                   | Masraf 2                   | Önceki ara toplamdan yüzde                           | 0.00                                     |             |
| - De Iskonto Tan      | ımlamaları Yönetimi (092310) |                   | Masraf 3                   | Önceki ara toplamdan yüzde                           | 0,00                                     |             |
| Finans Vönetimi       |                              |                   | Masraf 4                   | Önceki ara toplamdan yüzde                           | 0,00                                     |             |
| Bütce Vönetimi        |                              |                   |                            |                                                      |                                          |             |
| Genel ve Sabit Kivm   | atler Muhasahasi Vönatimi    |                   |                            |                                                      |                                          |             |
| ali Yıl               | 2025                         |                   |                            |                                                      |                                          |             |
| əri tabanı            | DENEME                       | 6                 | ] Sil <⇒ Once              | 🕂 Y <u>e</u> ni 🔲 Sakla 🖺 Detay 🛱                    | Sonra C (C)Kopyala                       | Yazım (not) |
| ma                    | MUSTAFA ARSLAN A.Ş.          | [Kayat ID + (100  | A 1.983                    | 5.6D/CEC 16745033 ] [Kavat savas: 12] [ Özel al      | an • Yok 1 [ Vat/hot • Yok 1 [ Eklenti • | 01          |
|                       | ANA MERKEZ                   | Livakir to - (TDD | 20312-TUCK1-003            | source citerrates j [ redyit sayisi ; 12 ] [ OZel dk | ant tok i [ tachoc : tok ] [ Doenu :     | . 01        |

İlgili İskonto matrisi ilgili stok kartında aşağıdaki alandan seçilecektir.

| <b>Пікго</b> <i>ғ</i> ц                                                                                         |                     | 153.01.001 / IPHONE 7       |                             |                                      |            |                 | >                        |
|----------------------------------------------------------------------------------------------------|---------------------|-----------------------------|-----------------------------|--------------------------------------|------------|-----------------|--------------------------|
| Temel Modüler Sektörel                                                                                          | Hızlı Erişim Ara    | Stok tanıtım kartı Detaylar | Takip detayları Entegrasyon | kodları Grup tanıtım kodları Birimle | r Pozisyon | bayrakları grup | UFRS farkı hesap kodları |
| V Kartlar ve Receteler                                                                                          | _                   | Stok kodu                   | 153.01.001                  | ?                                    |            |                 |                          |
| Stok Lanitim Kartlari                                                                                           |                     | İsmi                        | IPHONE 7                    |                                      | ?          |                 |                          |
| B. Stok Tanitim                                                                                                 | Karti (011200)      | Yabana İsmi                 | AAAAAAAA                    |                                      |            | Görüntü         |                          |
| Stok Familin                                                                                                    | kalti (011300)      | Kisa İ <mark>s</mark> mi    |                             |                                      |            |                 |                          |
| Cheli Alterna                                                                                                   | valian Fonetinin    |                             |                             |                                      |            |                 |                          |
| Stok Alternat                                                                                                   | uneri Yonetimi (i   | Cinsi                       | Ticari mal                  | OTV Uygulama                         | Yok        |                 |                          |
| Kisa Stok Tar                                                                                                   | hitim Karti (01135  | Doviz Cinsi                 | TL Türk Lirası              | OIV Iutar/Oran                       |            | 0,00            |                          |
| Stok Barkod                                                                                                    | Tanıtım Kartı (01   | Developed a MDM             | for a second                | OTV Liste no                         | Yok        |                 |                          |
| - 🏷 Stok Depo D                                                                                                 | etay Tanıtım Kar    | Tentan KDV                  | K.D.V. (%) 20               | ÖTV berdefat uver dama               | ADET       |                 |                          |
| - 🕑 Stok Parti-Lo                                                                                               | ot Tanıtım Kartı (( | Toptan KDV                  | K.D.V. (%) 20               | Orv tevtilat uyguama                 |            |                 |                          |
| — 🏷 Seri Numarar                                                                                                | sı ile Takip Ediler | Pesin satis fivati (1)      | 100.00                      | ÖTV Livoulama                        | Vak        |                 |                          |
| 🗁 🕑 Stok Asorti T                                                                                               | anıtım Kartı (011   | Fivat döviz cinsi           | TI Türk Lirası              | ÖİV Tutar/Oran                       | 106        | 0.00            |                          |
| 🕞 Stok Bağ Tar                                                                                                  | nıtım Kartı (01176  | Ískonto kodu                | 1 9                         | ÖİV Türü                             | Yok        | 0,00            |                          |
| > Stok Grup Tanıtım Ka                                                                                          | rtları              | Kaut cocimi                 |                             | ÖİV vergi tipi                       | Vergisi t  | animsiz         |                          |
| > Stok Diğer Tanıtım Ka                                                                                         | rtlari              | S Görünüm Aktarım Vazıcı    | Rapor 00                    |                                      |            |                 |                          |
| Receteler                                                                                                    |                     | Yönetim                     |                             | KDV Tevkifat uygulama                |            |                 |                          |
| > Toplu Kart Acma İsler                                                                                         | nleri               |                             | 7 ೱ ☷ ♫ ـ ـ ـ ـ ـ ـ .       |                                      |            |                 |                          |
| - Eövlor                                                                                                    | ile i i             | R                           |                             |                                      | ?          |                 |                          |
| > Foyler                                                                                                    |                     | KODU KOD G                  | UN ISMI                     |                                      |            |                 |                          |
| Evraklar                                                                                                    |                     | × 1 1                       | 0 10+12+5+P                 | Satış <u>f</u> iyatları              | Barkoo     | d tanıtım       |                          |
| >- Yonetim                                                                                                    |                     | 1 2                         | 0 10+15+5+P                 |                                      |            |                 |                          |
| > Operasyonlar                                                                                                  |                     | 1 3                         | 0 10+20+5+P                 | Depo detayları                       | Stok alt   | ernatifleri     |                          |
| > Raporlar                                                                                                    |                     | 10 20                       | 0 %20                       |                                      |            |                 |                          |
| > Analizler                                                                                                    |                     | 2 1                         | 0 10+20+5+P                 |                                      |            |                 |                          |
| > Listeler                                                                                                    |                     | 2 2                         | 0 10+25+5+P                 |                                      |            |                 |                          |
| Grafikler                                                                                                    |                     | PPRC AA                     | 45 10+12+5+P                |                                      |            |                 |                          |
| fali Yıl                                                                                                    | 2025                | PPRC AA                     | 0 10+12+5+P                 |                                      |            |                 |                          |
| /eri tabanı                                                                                                    | DENEME              | PPRC AB                     | 0 10+20+5+P                 |                                      |            |                 |                          |
| lines a                                                                                                    |                     | PPRC AC                     | 0 10+30+6+P                 |                                      |            |                 |                          |
| Firma                                                                                                    | MUSIAFA AR          | PVC AA                      | 0 10+15+8+P                 |                                      |            |                 |                          |
| <u></u> <u></u> <u></u> <u></u> <u></u> <u></u> <u></u> <u></u> <u></u> <u></u> <u></u> <u></u> <u></u> <u></u> | ANA MERKEZ          |                             |                             | il 🗘 Once 🕂 Yeni 📘 Sak               | a 🖹 Deta   | y Sonra         | rO (C)Kopyala 🕞 Yazım    |

İlgili iskonto matrisi ilgili cariye detay bilgiler sekmesinden iskonto kodu alanından bağlanacaktır. Ayrıca İlgili cariye ait Stok Satış fiyatına da bağlanacaktır.

Aşağıdaki 2 ayrı cari için iskonto matris bağlantısı görseli var. 1, 2 şeklinde.

|                     |                              | 120.01.001 / HASAN ARSLAN A        | 3.                 |               |             |          |           |           |                   |                                  |                 |   |
|---------------------|------------------------------|------------------------------------|--------------------|---------------|-------------|----------|-----------|-----------|-------------------|----------------------------------|-----------------|---|
| Mikro Fy            |                              | 0 • 2                              |                    |               |             |          |           |           |                   |                                  |                 |   |
| Temel Modüler Se    | ektörel Hızlı Erişim Aram    | Cari hesap tanıtım kartı Detay bil | giler Detay bilgil | e $\hat{\mu}$ | Kayıt seçir | ni       |           |           | rasyon kodlari UF | RS farkı hesap kodları           |                 |   |
| > Kartlar           | 1                            | Ískonto kodu                       | 1 2                | Gö            | rünüm Al    | ktarım Y | azıcı Rap | or        | ?                 | Fiyat liste no                   | LİSTE FİYATI    | ? |
| > Föyler            |                              | Vade fark 1 (%)                    | 25.00              | Yö            | netim       |          |           |           | 0.00              | Vade fark 3 (%)                  | 0.00            |   |
| > Evraklar          |                              | Kur hesaplama şekli                | Döviz satış        |               | 3 🐻 🐻       | 87 1 2   | K V X     |           |                   |                                  |                 |   |
| > Yönetim           |                              | Ödeme planı                        | PEŞİN              |               | STOK        | CARI     | VADE      | ISKONTO   |                   |                                  |                 |   |
| > Operasyonlar      |                              | Etiket basilsin                    | Hayır              | •             | KODU        | KOD      | GÜN       | ismi      |                   |                                  |                 |   |
| > Raporlar          |                              | Ödeme cinsi                        | Serbest            | 1             | 1           | 1        | 0         | 10+12+5+P | 1                 | Ödeme günü                       | Serbest         |   |
| Analizler           |                              | Ödeme tercihi                      | Nakit              |               | 1           | 2        | 0         | 10+15+5+P | ve göre           | Sip.teslim süresi(gün).          |                 | 0 |
| > Listeler          |                              |                                    |                    | 1             | 1           | 3        | 0         | 10+20+5+P |                   |                                  |                 |   |
| Grafiklar           |                              | POS - öngörülen peşinat%           | 0,00               | Ŀ             | 10          | 20       | 0         | %20       | -                 | Ískonto(%)                       | 0,00            |   |
| > Grankier          | 1.1. A.A. 1717               |                                    |                    | H             | 2           | 1        | 0         | 10+20+5+P | -                 |                                  |                 |   |
| > Yatırım Teşvik Ta | kip Modulu                   | 🗌 Cari hesap kilitli               |                    | H             | 2           | 2        | 0         | 10+25+5+P |                   | Kredi/risk takibi var mı?        |                 |   |
| Cari Sözleşmeleri   | i ve Ciro Primi Uygulamaları | Tic.Oda.Sidl no                    |                    |               | PPRC        | AA       | 45        | 10+12+5+P |                   |                                  |                 |   |
| Cari Performans I   | Değerlendirme                | Firma hesabi                       | Agk                |               | PPRC        | AA       | 0         | 10+12+5+P |                   |                                  |                 |   |
| ៉ Satış ve Müşteri  | Yönetimi                     |                                    |                    |               | PPRC        | AB       | 0         | 10+20+5+P |                   |                                  |                 |   |
| Kartlar             |                              | Hal cari tipi                      | Tüccar             |               | PPRC        | AC       | 0         | 10+30+6+P |                   |                                  |                 |   |
| 🕞 🕞 Cari Hes        | sap Tanıtım Kartı (041110)   | Hal komisyon (%)                   | 0,00               |               | PVC         | AA       | 0         | 10+15+8+P | -                 |                                  |                 |   |
| 🗁 🕑 Cari Hes        | ap Adresleri (041210)        | Kabul ed, firma cek butan          |                    | ١.            |             |          |           |           |                   |                                  |                 |   |
| 🕞 Cari Hes          | ap Yetkilileri (041310)      | Veroi kimlik numarası              |                    | -             |             |          |           |           |                   |                                  |                 |   |
| 🗁 🏷 Cari Hes        | ap Tanıtım Kartı 2 (041115)  | Ödeme ilave opsivonu (gün)         | 0                  | 1             |             |          |           |           |                   |                                  |                 |   |
| 🕞 🕞 Cari Hes        | ap Teminat Girişleri (041117 |                                    |                    |               |             |          |           |           | mesin             | Cari alacak bakiveleri dečerle   | ndirilmesin     |   |
| 🕞 🖓 Cari Ana        | liz Kartı (041520)           | Varsayılan giriş depo              | Genel              | ?             |             |          |           |           | dirilmesin        | Irsaliye alacak bakiyeleri değ   | erlendirilmesin |   |
| Dr Aday Ca          | ri Hesap Tanıtım Kartı (1500 | Varsayılan çıkış depo              | Genel              | ?             |             |          |           |           | firilmesin        | 🗌 Sipariş alacak bakiyeleri değe | erlendirilmesin |   |
| 🕞 🕞 Kredi Ka        | rtlari (041312)              |                                    |                    |               |             |          |           |           |                   |                                  |                 |   |
| > Grup Tanıtım      | Kartları                     | e-Fatura kullanımı aktif mi?       |                    |               |             |          |           |           | ?                 | e-Fatura tipi                    | Ticari          |   |
| Hareket Grul        | hu Tanıtım Kartları          | 🗌 e-İrsaliye kullanımı aktif mi?   |                    |               |             |          |           |           | ?                 | e-İrs senaryo tipi               | Temel Irsaliye  |   |
| > Finder            | ou raman Kardan              | ÖTV tevkifati uygulansın           |                    |               |             |          |           |           |                   |                                  |                 |   |
| Mali Yil            | 2025                         | CRM sistemine aktanlacak           |                    |               |             |          |           |           |                   |                                  |                 | ? |
| inset th            | 2023                         | Kamu kurumu                        |                    |               |             |          |           |           |                   |                                  |                 | ? |
| Veri tabanı         | DENEME                       | Perakende carisi mi?               |                    | -             |             |          |           |           |                   |                                  |                 | ? |
| Firma               | MUSTAFA ARSL                 |                                    |                    | Kay           | it sayısı:  | 12       | Süre:     | 0,0160    |                   |                                  |                 |   |

|                                            | 120.01.002 / ALP ARSLA     | N A.Ş.        |             |                     |                          |                         |                             |                    |         |
|--------------------------------------------|----------------------------|---------------|-------------|---------------------|--------------------------|-------------------------|-----------------------------|--------------------|---------|
| IIIKI U FU                                 | ? 💷 🗹                      |               |             |                     |                          |                         |                             |                    |         |
| Temel Modüler Sektörel Hızlı Erişim Ara    | m Cari hesap tanıtım kartı | etay bilgiler | Detay bilgi | ler 2 Banka Bilgile | ri Portal Bilgileri Diğe | r entegrasyon kodları U | FRS farkı hesap kodları     |                    |         |
| Kartlar                                    | İskanta kadu               | 2             | 2           | Kamr                | anva kodu                | 21                      | Fivat liste no              | LICTE EIVATT       | 2       |
| Föyler                                     | Vade farki 1 (%)           | -             |             | Vada                | Fach. 2 (%)              |                         | Vade fark 3 (%)             | 0.00               | <u></u> |
| Evraklar                                   | Kur hesaplama seki         | 🕖 Kayıt seç   | imi         | - 0                 | ×                        | 0,00                    |                             | 0,00               |         |
| Yönetim                                    | Ödeme planı                | Görünüm A     | Aktarım Ya  | azici Rapor         |                          |                         |                             |                    |         |
| Operasyonlar                               | Etiket basilsin            | Yonetim       |             |                     |                          |                         |                             |                    |         |
| Raporlar                                   | Ödeme cinsi                | 1 C 🖷 🖷       | S # ↓ 7     |                     | S∉                       |                         | Ödeme günü                  | Serbest            |         |
| Analizier                                  | Ödeme tercihi              | STOK          | CARI        | VADE ISKONT         | 0 8                      | Vadeye göre             | Sip.teslim süresi(gün).     | 0                  | 1       |
| Listeler                                   |                            | KODU          | KOD         | GUN ISMI            | _                        |                         |                             |                    |         |
| Castillar                                  | POS - öngörülen peşinat%   | 1             | 1           | 0 10+12+5           | P                        | 0                       | Ískonto(%)                  | 0,00               |         |
| Grankier                                   |                            | 1             | 3           | 0 10+15+5           | P                        |                         |                             |                    |         |
| Yatırım Teşvik Takıp Modulu                | Cari hesap kilitli         | 10            | 20          | 0 %20               | uyarısı verilsin mi?     |                         | Kredi/risk takibi var mı?   |                    |         |
| Cari Sözleşmeleri ve Ciro Primi Uygulamala | Tic.Oda.Sicil no           | + 2           | 1           | 0 10+20+5           | +P                       |                         |                             |                    |         |
| Cari Performans Değerlendirme              | Firma hesabi               | 2             | 2           | 0 10+25+5           | P                        |                         |                             |                    |         |
| Satış ve Müşteri Yönetimi                  |                            | 3             | 1           | 0 10+30+6           | +P                       |                         |                             |                    |         |
| Kartlar                                    | Hal cari tipi              | PPRC          | AA          | 45 10+12+5          | P tahsil bilgileri       |                         |                             |                    |         |
| 🕞 Cari Hesap Tanıtım Kartı (041110)        | Hal komisyon (%)           | PPRC          | AA          | 0 10+12+5           | P                        |                         |                             |                    |         |
| Cari Hesap Adresleri (041210)              |                            | PPRC          | AB          | 0 10+20+5           | +P                       |                         |                             |                    |         |
| Cari Hesan Vetkilileri (041310)            | Kabul ed. firma çek tutarı | PPRC          | AC          | 0 10+30+6           | P D                      |                         |                             |                    |         |
| B. Carl Hasan Tantim Karti 2 (04111        | Vergi kimlik numarasi      |               |             | 01011010            | Numarası Sorgula         |                         |                             |                    |         |
| Carl Hesap Tankin Karl 2 (0411             | Odeme ilave opsiyonu (gün) |               |             |                     | pin                      |                         |                             |                    |         |
| Carl Hesap Teminat Girişleri (041          | 1                          |               |             |                     | borç bakiyeleri değer    | rlendirilmesin          | Cari alacak bakiyeleri değ  | jerlendirilmesin   |         |
| Cari Analiz Karti (041520)                 | Varsayılan giriş depo      |               |             |                     | re borç bakiyeleri de    | gerlendirilmesin        | Irsaliye alacak bakiyeleri  | değerlendirilmesin |         |
| 🗁 🗁 Aday Cari Hesap Tanıtım Kartı (15      | OC varsayıları çıkış depo  |               |             |                     | ş borç bakıyeleri de     | genendinimesin          | Sipariş alacak bakiyeleri d | degerlendirilmesin |         |
| - 🕞 Kredi Kartları (041312)                |                            |               |             |                     | and a                    |                         | a Factoria Kai              | -                  |         |
| >- Grup Tanıtım Kartları                   | e-ratura kullanimi aktir   |               |             |                     | tarihi                   | <u> </u>                | e-tre senaruo tini          | Travel feedbac     |         |
| > Hareket Grubu Tanıtım Kartları           | OTV tevkifati uvgulane     | ]             |             |                     |                          | <u>1</u>                | e-ira aeriaryo upr          | remei Irsaiye      |         |
| Fövler                                     | CPM sistemine aktanla      |               |             |                     |                          |                         |                             |                    |         |
| ali Yıl 2025                               | Kamu kunumu                | Kavit savis:  | 12          | Süre: 0.00          | 0                        | -                       |                             |                    | -       |
| ari tabanı DENEME                          | Perakende carisi mi?       |               |             | Özel e-İrsaliye di  | avo                      | -                       |                             |                    | 2       |
|                                            |                            |               |             |                     |                          | -                       |                             |                    |         |

# İlgili stok fiyat liste kısmında da Stok İskonto Matrisi seçilmiş olmalı.

| IIIKI U FUY                              | ?                           |                               |                    |                            |              |                               |              |             |                               | 60              |             |                 |              |             |         |
|------------------------------------------|-----------------------------|-------------------------------|--------------------|----------------------------|--------------|-------------------------------|--------------|-------------|-------------------------------|-----------------|-------------|-----------------|--------------|-------------|---------|
| Temel Modüler Sektörel Hızlı Erişim A    | Stok tanitim karti Datavlar | Takin dataulan                | nteorasuon kodlan  | Crup tapitim kodlan Ri     |              |                               |              |             |                               |                 |             |                 |              |             | -       |
| 😤 Stok Yönetimi                          | Detaylar                    | Takip detayian                | Integrasyon koulan | orup tantan koulan bi      | Ċ            | IPHONE 7 IS                   | ımlı stoğun  | satış fiyat | ı detayları                   |                 |             |                 |              |             |         |
| <ul> <li>Kartlar ve Reçeteler</li> </ul> | Stok kodu                   | 153.01.001                    | 1                  |                            | : /          |                               |              |             |                               | yon : D         | 0.0.0       | D               |              | 1 - 0 - 0   | -       |
| - Stok Tanıtım Kartları                  | Ismi                        | IPHONE 7                      |                    |                            | : #          | J <b>10 70</b> 8              | i∓↓ 7"``     | V X II      | นองจะ                         |                 | ها ها تن    | a O             | ₩ ₩ ₩        |             | E       |
| - 🅞 Stok Tanıtım Kartı (011300)          | Kisa İsmi                   | AAAAAAAA                      | ААААААА            |                            |              |                               | STOK         | FİYAT       | FİYAT LİSTE<br>AÇIKLAMASI     | DEPO            | DEPO        | FİYAT<br>BİRİMİ | VADE         | FİYATI      |         |
| 🕞 🕞 Stok Satış Fiyatları Yönetim         |                             |                               |                    | _                          |              |                               |              | NO          |                               |                 |             |                 |              |             | -       |
| 🕞 🕞 Stok Alternatifleri Yönetimi         | Cinsi                       | Ticari mal                    |                    | ÖTV Uygulama               | Ŀ            | 153.01.001                    | IPHONE 7     | 1           | I LİSTE FİYATI                | 0               | Genel       | ADET            | 0            | 100,00      | 2       |
| 🕞 🕞 Kısa Stok Tanıtım Kartı (011         | Döviz Cinsi                 | TL Türk Lirası                |                    | ÖTV Tutar/Oran             |              | 153.01.001 IPHONE 7           |              |             | 2 INDIRIMLI LISTE 0 Ge        |                 |             | ADET            |              | 0,00        | 1       |
| 🕞 Stok Barkod Tanıtım Kartı (I           | d                           |                               |                    | ÖTV Liste no               | (f)          | 🔛 Satış fiyatı tanımları      |              |             |                               |                 |             |                 | -            |             |         |
| 🕞 🕞 Stok Depo Detay Tanıtım K            | Perakende KDV               | K.D.V. (%) 20                 |                    | OTV Birimi                 | 0            | ? .                           | 2            |             |                               |                 |             |                 |              |             | al      |
| - 🏷 Stok Parti-Lot Tanıtım Kartı         | Toptan KDV                  | K.D.V. (%) 20                 |                    | UTV tevkirat uygulama      | F            | 20000                         |              |             |                               |                 |             | -               |              |             |         |
| — 🕞 Seri Numarası ile Takip Edil         | Pesin satis fivati (1)      | 10                            | 0.00               | E                          | ağlı stok ko | 153.01.001                    |              | ?           |                               |                 |             |                 |              |             |         |
| 🗁 🏷 Stok Asorti Tanıtım Kartı (0         | Fiyat döviz cinsi           | TL Türk Lirası ÖİV Tutar/Oran |                    |                            |              | Baði satis fivat liste no 1 2 |              |             |                               |                 |             |                 |              |             |         |
| 🕞 🕞 Stok Bağ Tanıtım Kartı (011)         | İskonto kodu                | 1 ?                           |                    | ÖİV Türü<br>ÖİV vergi tipi | Ľ            | bagii sauş ilyat ilste fio    |              |             |                               | 1               |             |                 |              |             |         |
| > Stok Grup Tanıtım Kartları             |                             |                               |                    |                            | D            | Depo                          |              |             | Genel                         |                 |             |                 |              |             |         |
| >- Stok Diğer Tanıtım Kartları           | Standart maliyet            | 1                             | 0,00               |                            |              |                               |              |             |                               |                 |             | _               |              |             |         |
| > Reçeteler                              |                             |                               |                    | KDV Tevkifat uygulama      | В            | Birimi                        |              |             | ADET                          |                 |             |                 |              |             |         |
| > Toplu Kart Açma İşlemleri              |                             |                               |                    |                            |              |                               |              |             |                               |                 |             |                 |              |             |         |
| > Föyler                                 | Resim dizin/url             | -                             |                    |                            | 0            | deme planı                    |              |             | PEŞİN                         | ?               |             |                 |              |             |         |
| > Evraklar                               |                             |                               | ſ                  | Satis fivatlari            | זור          |                               |              |             | -                             |                 |             |                 |              |             |         |
| >-Yönetim                                |                             |                               | L                  | Jadiş Tiyadan              |              | iyat<br>ioviz Cinei           |              |             | T. Tisk Lines                 | 100,00          |             |                 |              |             |         |
| > Operasyonlar                           |                             |                               |                    | Depo detayları             |              | skonto kodu                   |              |             | 1 2                           |                 |             | -               |              |             |         |
| > Raporlar                               |                             |                               |                    |                            | ĸ            | ampanya kodu                  | 0            |             | ?                             |                 |             |                 |              |             |         |
| > Analizler                              |                             |                               |                    |                            | P            | rim yüzdesi                   |              |             | 0,00                          |                 |             |                 |              |             |         |
| >- Listeler                              |                             |                               |                    |                            |              |                               |              |             |                               |                 |             |                 |              |             |         |
| Grafikler                                |                             |                               |                    |                            |              |                               |              |             |                               |                 |             |                 |              |             |         |
| Mali Yıl 2025                            |                             |                               |                    |                            |              | 🗶 Si                          |              | e 🕀 Y       | r <u>e</u> ni 🔲 <u>S</u> akla | Detay           | Soj         | 1 CD (          | C)Kopyala    | yaz         | zım (no |
| Veri tabanı DENEME                       |                             |                               |                    |                            | I K          | avit ID : (ESBE               | E421-E994-4E | 8C-9035-62  | 279E993180}][Ka               | vit savisi : 61 | í Özel alan | Yok ] [ Yaz     | /boz : Yok 1 | Eklenti : 0 |         |
| Firma MUSTAFA A                          |                             |                               |                    |                            | kay          | it sayisi:                    | 2 30         | e:          | 0,0000 sn                     |                 |             | 3               | eçim əayısı  | 1           |         |

### İskonto Matrisi 1 e göre ilgili cari satış faturasındaki görüntü

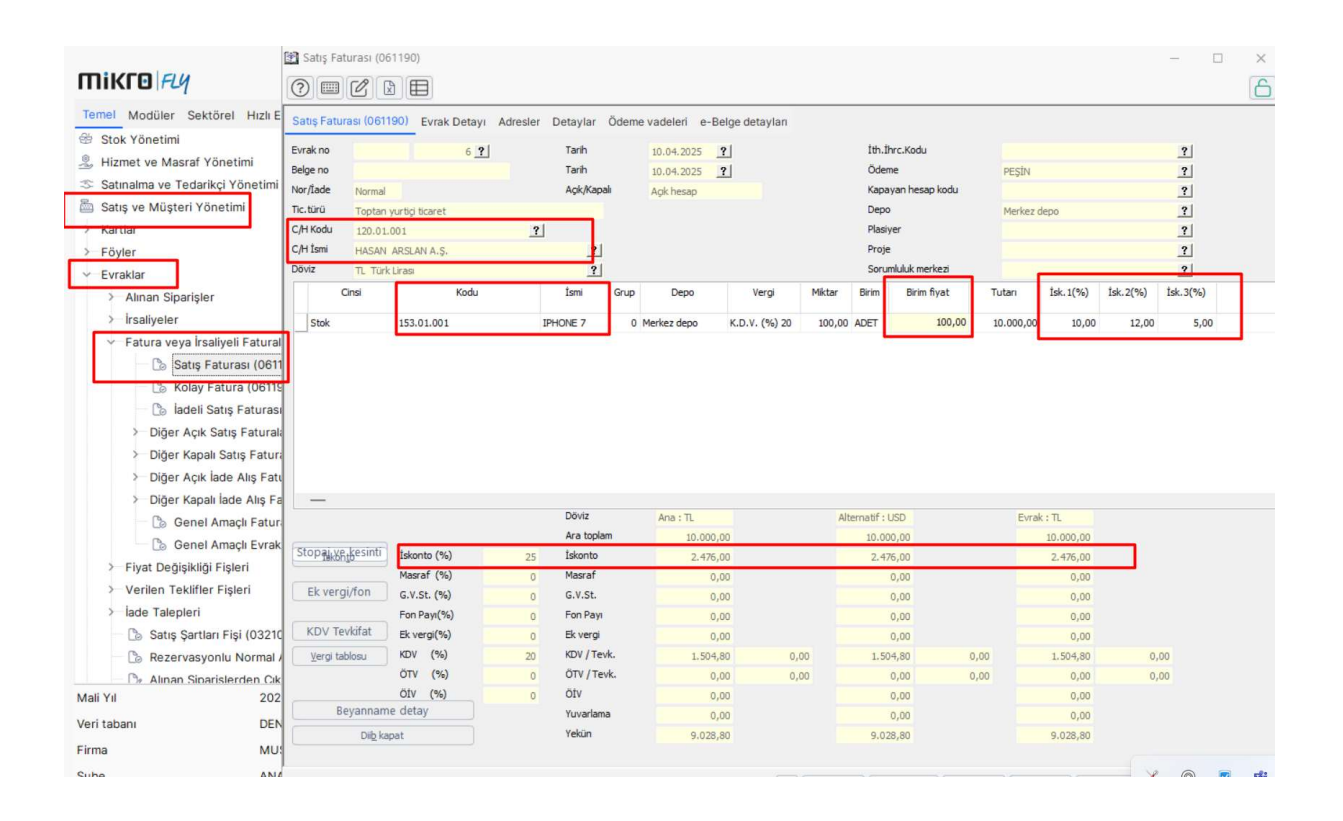

#### İskonto matrisi 2 ye göre de ilgili cari faturası görüntüsü.

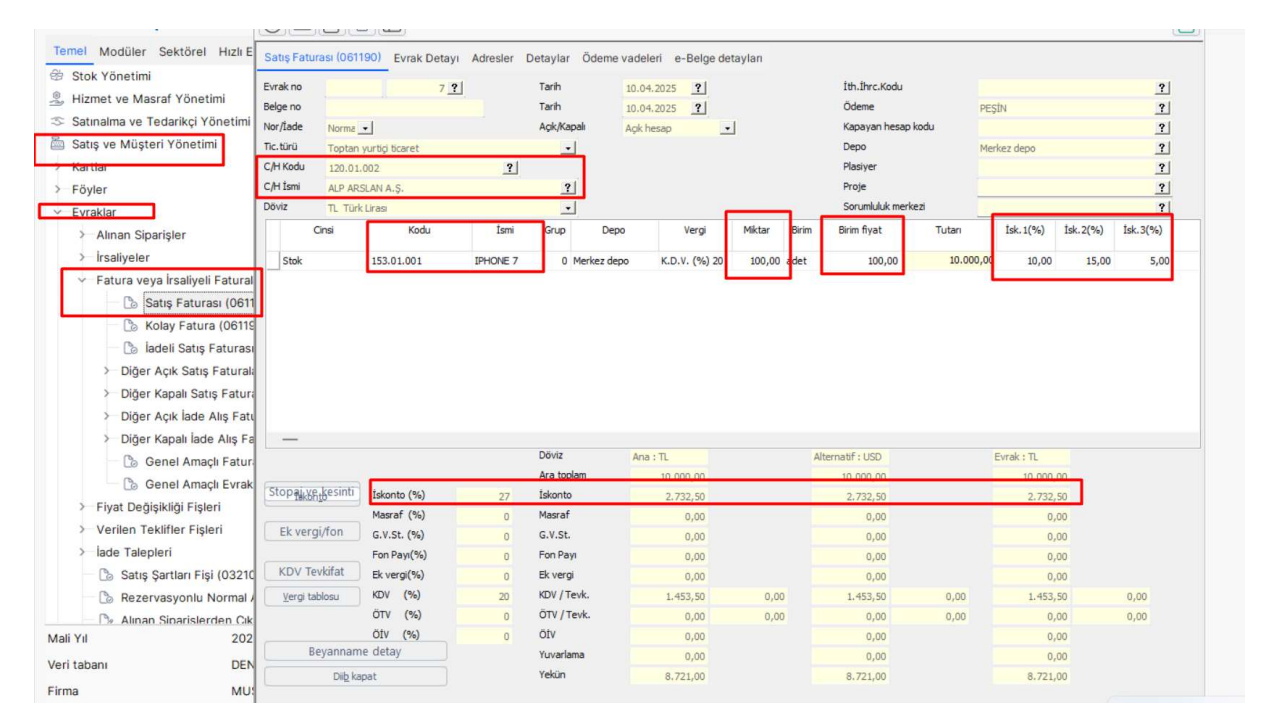